## How to find and manually assign an IP address on Windows 10?

**Step 1: Open the Control Panel** 

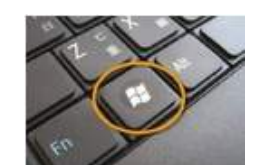

Press "Windows

+  $\mathbf{R}"$ , then a  $\mathbf{Run}$  box comes out. Input  $\mathbf{control}$ 

panel and press Enter to open the control panel.

| Ø     | Type the name of a program, for resource, and Windows will ope | older, docum<br>en it for you. | ent, or Internet |
|-------|----------------------------------------------------------------|--------------------------------|------------------|
| Open: | control panel                                                  |                                | Ŷ                |
|       |                                                                |                                |                  |

You can also type **control panel** in the search bar at the lower left of the screen and press **Enter** to open the control panel.

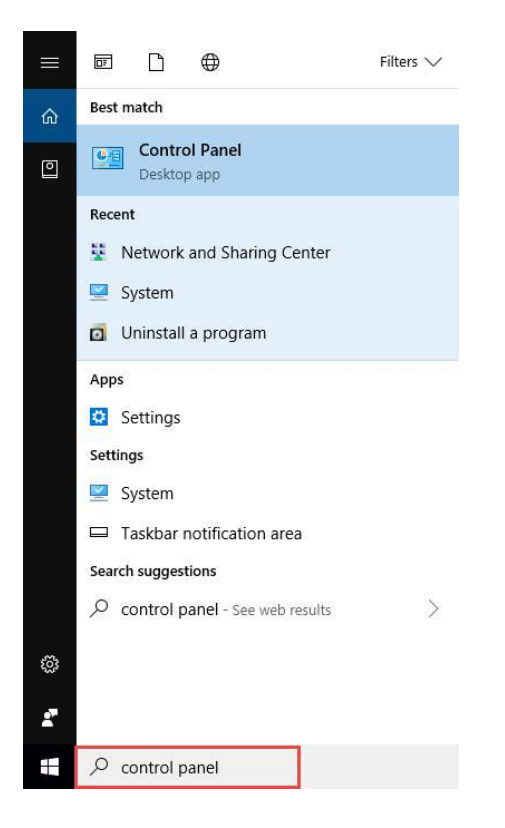

## Step 2: Go to Network Connections

Go to Network and Internet > Network and Sharing Center.

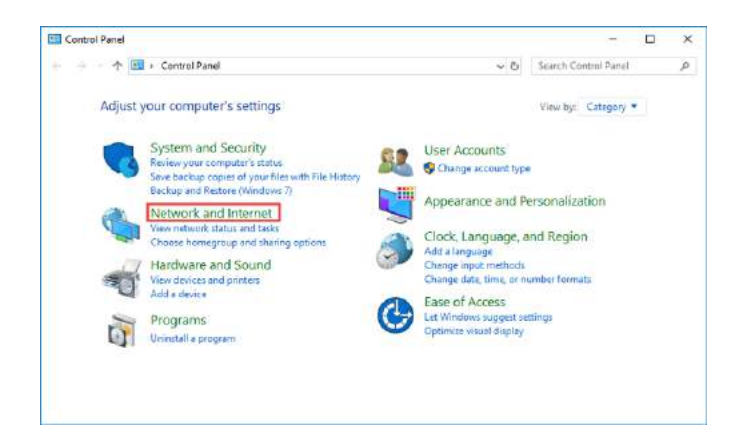

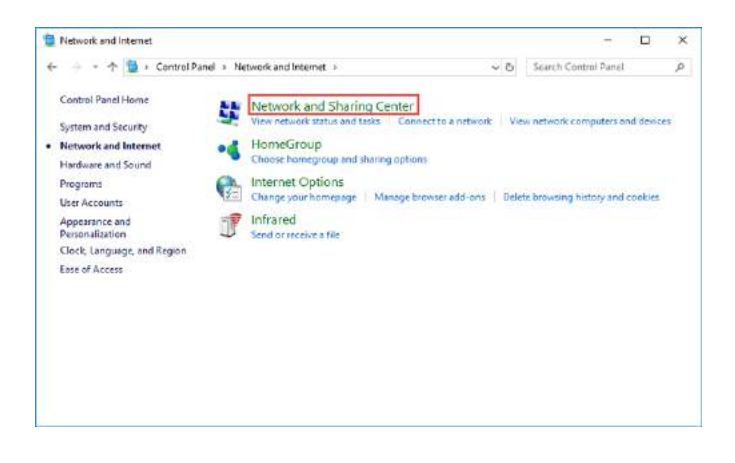

Select Change adapter settings on the left.

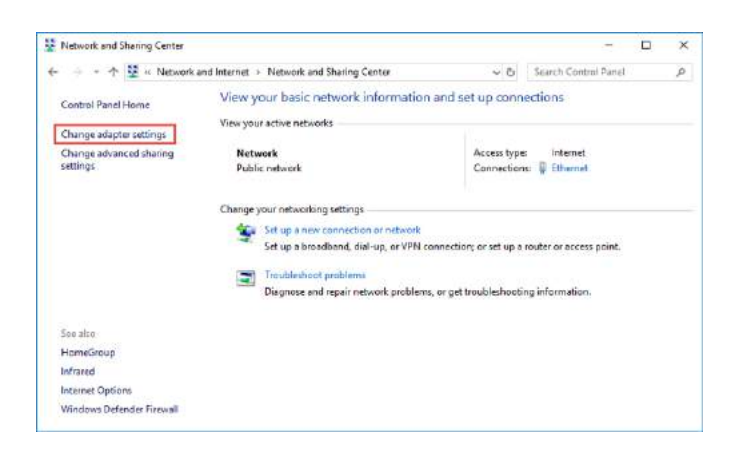

## Step 3: Find the IP address

Right click the **Ethernet** icon and select **Status** from the context menu. Then click Details... to view all detailed information of network connection.

| Pranice                                                                                                    |            | 💿 - 🛧 🕎 + Control Panel + Network and Internet + Network Connections 🛛 🗸 0                              |                          |                        | Ð | Search Net | work Ca | nnec | tions | ø |
|----------------------------------------------------------------------------------------------------|------------|----------------------------------------------------------------------------------------------------|--------------------------|------------------------|---|------------|---------|------|-------|---|
| Ethemet<br>Sources<br>Status<br>Diagnose<br>Budge Connections<br>Create Shortcut<br>Sources<br>Person<br>Properties | Organize 🔻 | Disable this network device                                                                             | Diagnose this connection | Rename this connection | n | 3 <b>9</b> |         | •    |       | 0 |
| A Lobeus                                                                                                    | - <b>1</b> | Etimmet  Disable  Status  Diagnose  Bidge Connections  Create Shortcut  Digtors  Reneme  Reneme  Reneme |                          |                        |   |            |         |      |       |   |
|                                                                                                    |            |                                                                                                    |                          |                        |   |            |         |      |       |   |

Then click **Details**... to view all detailed information of network connection.

| Ethernet Status                                                                                          | ×                                                                | Network Connection Deta                                                                                                    | ils >                                                                                                    |
|----------------------------------------------------------------------------------------------------|------------------------------------------------------------------|----------------------------------------------------------------------------------------------------|----------------------------------------------------------------------------------------------------|
| General                                                                                                  |                                                                  | Network Connection Details                                                                                                    | :                                                                                                    |
| Connection<br>IPv4 Connectivity:<br>IPv6 Connectivity:<br>Media State:<br>Duration:<br>Speed:<br>Details | Internet<br>No network access<br>Enabled<br>00:00:49<br>1.0 Gbps | Property<br>Connection-specific DN<br>Description<br>Physical Address<br>DHCP Enabled<br>IPv4 Address<br>IPv4 Address<br>IPv4 Subnet Mask<br>Lease Obtained<br>Lease Expires<br>IPv4 Default Gateway<br>IPv4 DHCP Server | Value<br>Qualcomm Atheros AR8151 PCI-E Gigat<br>50-E5-49-1D-5D-9C<br>Yes<br>10.0.3.110<br>255.255.252.0<br>Sunday, January 27, 2019 10:23:49 PM<br>Monday, January 28, 2019 12:23:48 AM<br>10.0.0.1 |
| Sent —<br>Bytes: 79,056                                                                                  | Received                                                         | IPv4 DNS Server<br>IPv4 WINS Server<br>NetBIOS over Tcpip En<br>Link-local IPv6 Address<br>IPv6 Default Gateway<br>IPv6 DNS Server                                                                                       | 10.0.0.1<br>Yes<br>fe80::dce8:34c:cf5c:e0c%10                                                                                                    |
| Properties Disable                                                                                       | Diagnose                                                         | <                                                                                                    | >                                                                                                    |
|                                                                                                    | Close                                                            |                                                                                                    | Close                                                                                                    |

## Step 4: Set the IP address

Right Click Local Area Connection and select Properties.

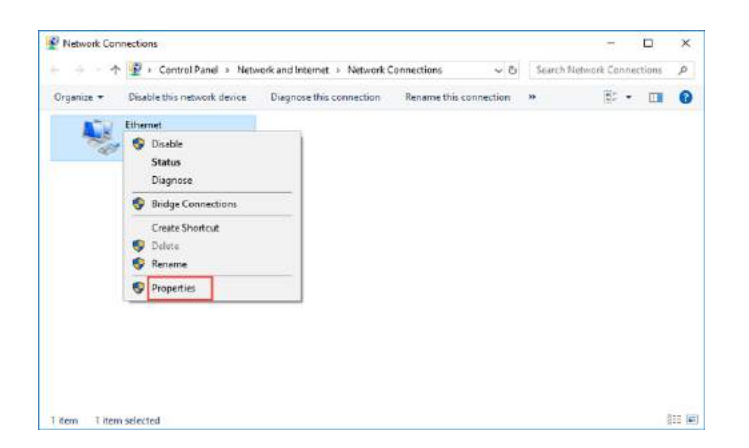

Then double click Internet Protocol Version 4 (TCP/IPv4).

| Ethernet Properties                                                                                                    | × |  |  |  |  |  |  |
|----------------------------------------------------------------------------------------------------|---|--|--|--|--|--|--|
| Networking                                                                                                    |   |  |  |  |  |  |  |
| Connect using:                                                                                                    |   |  |  |  |  |  |  |
| 🚽 Qualcomm Atheros AR8151 PCI-E Gigabit Ethernet Contro                                                                                                    |   |  |  |  |  |  |  |
| Configure                                                                                                    |   |  |  |  |  |  |  |
| This connection uses the following items:                                                                                                    |   |  |  |  |  |  |  |
|                                                                                                    |   |  |  |  |  |  |  |
| ■ Internet Protocol Version 6 (TCP/IPv6)                                                                                                    |   |  |  |  |  |  |  |
| < >                                                                                                    |   |  |  |  |  |  |  |
| Install Uninstall Properties                                                                                                    |   |  |  |  |  |  |  |
| Description                                                                                                    |   |  |  |  |  |  |  |
| Transmission Control Protocol/Internet Protocol. The default<br>wide area network protocol that provides communication<br>across diverse interconnected networks. |   |  |  |  |  |  |  |
| OK Cancel                                                                                                    |   |  |  |  |  |  |  |

Select Use the Following IP address: and type in the IP address, Subnet mask and Default gateway. Click OK to apply the settings.

| Internet Protocol Version 4 (TCP/IPv4)                                                                                                    | ) Properties  | × |  |  |  |  |  |
|----------------------------------------------------------------------------------------------------|---------------|---|--|--|--|--|--|
| General                                                                                                    |               |   |  |  |  |  |  |
| You can get IP settings assigned automatically if your network supports<br>this capability. Otherwise, you need to ask your network administrator<br>for the appropriate IP settings. |               |   |  |  |  |  |  |
| Obtain an IP address automatical                                                                                                    | lly           |   |  |  |  |  |  |
| — Use the following IP address: —                                                                                                    |               |   |  |  |  |  |  |
| IP address:                                                                                                    | 192.168.0.10  |   |  |  |  |  |  |
| Subnet mask:                                                                                                    | 255.255.255.0 |   |  |  |  |  |  |
| Default gateway:                                                                                                    | 192.168.0.254 |   |  |  |  |  |  |
| Obtain DNS server address autor                                                                                                    | natically     |   |  |  |  |  |  |
| • Use the following DNS server add                                                                                                    | resses:       |   |  |  |  |  |  |
| Preferred DNS server:                                                                                                    |               |   |  |  |  |  |  |
| Alternate DNS server:                                                                                                    |               |   |  |  |  |  |  |
| Ualidate settings upon exit                                                                                                    | Advanced      | ] |  |  |  |  |  |
|                                                                                                    | OK Cancel     |   |  |  |  |  |  |